# КОМПЛЕКС ПРОГРАММ В ЗАЩИЩЕННОМ ИСПОЛНЕНИИ «СИСТЕМА ПОЛНОГО ЖИЗНЕННОГО ЦИКЛА ИЗДЕЛИЙ «ЦИФРОВОЕ ПРЕДПРИЯТИЕ»

# База данных «Система нормативно-методологического обеспечения

### комплекса программ»

# Инструкция по установке программного обеспечения

Листов 17

# СОДЕРЖАНИЕ

| 1. Общие сведения                               |
|-------------------------------------------------|
| 2. Установка под OC «Windows» 4                 |
| 2.1. Состав дистрибутива для OC «Windows» 4     |
| 2.2. Полная установка программы 4               |
| 2.2.1. Приветствие                              |
| 2.2.2. Лицензионное соглашение                  |
| 2.2.3. Выбор пути установки 5                   |
| 2.2.4. Программа готова к установке 6           |
| 2.2.5. Установка программы7                     |
| 2.2.6. Завершение установки                     |
| 2.3. Переустановка                              |
| 3. Уставновка под «linux» 13                    |
| 3.1. Состав дистрибутива для ОС «Linux» 13      |
| 3.1.1. Полная установка программы 13            |
| 3.1.2. Установка программы из deb-пакетов 13    |
| 4. Запуск приложения 15                         |
| 4.1. Запуск программы на OC «Windows» 15        |
| 4.1.1. Ручной режим запуска программы 15        |
| 4.1.2. Атоматический режим запуска программы 16 |
| 4.2. Запуск программы на ОС «Linux» 17          |

#### 1. ОБЩИЕ СВЕДЕНИЯ

Полное наименование: база данных «Система нормативнометодологического обеспечения комплекса программ» комплекса программ в защищенном исполнении «Система полного жизненного цикла изделий «Цифровое предприятие».

Краткое наименование: БД НМО.

Установку программного обеспечения должен выполнять администратор, имеющий опыт работы с:

- OC «Windows» 10 (64-х разрядная версия);

- ОС «Linux» версии 18.04 (64-х разрядная версия).

БД НМО является кроссплатформенной и функционирует как в среде ОС «Windows», так и в среде ОС «Linux».

Установка OC «Windows» выполняется в соответствии с инструкцией, представленной на сайте https://docs.microsoft.com в разделе «Загрузка и установка Windows».

Установка ОС «Linux» выполняется в соответствии с инструкцией, представленной на сайте https://help.ubuntu.com в разделе «Ubuntu 18.04 LTS».

# 2. УСТАНОВКА ПОД ОС «WINDOWS»

### 2.1. Состав дистрибутива для ОС «Windows»

В состав распространяемого пакета «БД НМО» входит дистрибутив программы (\* .msi).

### 2.2. Полная установка программы

Порядок действия по установке «БД НМО»:

1) запустить инсталляционный пакет «RPLM.msi».

### 2.2.1. Приветствие

После запуска инсталляционного пакета появится экран приветствия, предлагающий установку программы (рис. 1).

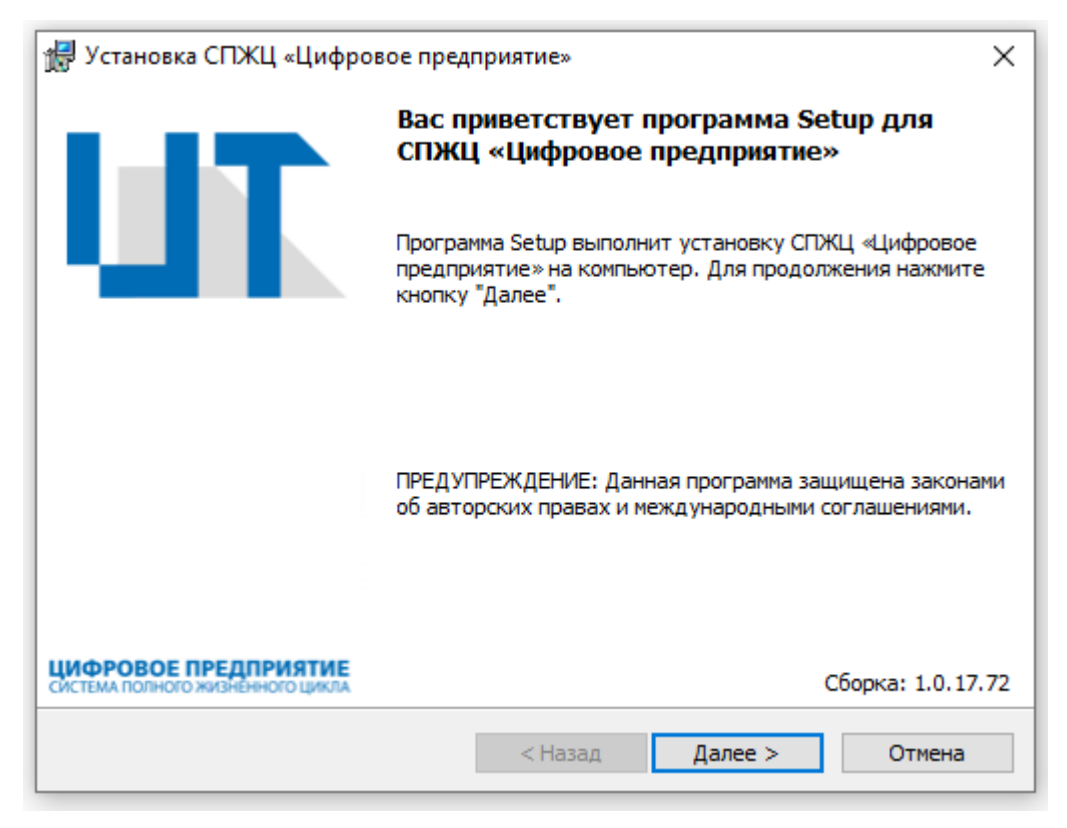

Рисунок 1

Для продолжения установки необходимо нажать кнопку «Далее».

#### 2.2.2. Лицензионное соглашение

Ha программа установки предлагает данном шаге ознакомиться С После прочтения лицензионным соглашением. лицензионного соглашения необходимо выбрать вариант «Да, я принимаю условия лицензионного соглашения», если Вы согласны с каждым из его пунктов, отметив соответствующий флажок, и нажать кнопку «Далее» (рис. 2).

В том случае, если с данным соглашением Вы не согласны, дальнейшая установка будет невозможна.

| 扰 Установка СПЖЦ «Цифровое предприятие»                                                                                                    | $\times$ |
|----------------------------------------------------------------------------------------------------|----------|
| Лицензионное соглашение<br>Пожалуйста, внимательно прочтите следующее<br>лицензионное соглашение.                                                                                                    |          |
| ЛИЦЕНЗИОННОЕ СОГЛАШЕНИЕ<br>Настоящее Лицензионное соглашение (далее «Соглашение»)<br>является, заключаемым между Вами и ФГУП «РФЯЦ-ВНИИЭФ»<br>(далее «РФЯЦ-ВНИИЭФ») относительно программного продукта<br>«RPLM» компании «РФЯЦ-ВНИИЭФ» (далее «Программа» или<br>«Программное обеспечение»), которое может включать в<br>себя компоненты Программного обеспечения, как<br>записанного на соответствующих носителях, так и<br>распространяемого по каналам сети Интернет и | <b>^</b> |
| <ul> <li>Я принимаю условия лицензионного соглашения</li> <li>Я не принимаю условия лицензионного соглашения</li> <li>( Назад Далее &gt; Отмена</li> </ul>                                                                                                    | •        |

Рисунок 2

#### 2.2.3. Выбор пути установки

На этом шаге программа установки предлагает пользователю выбрать путь, по которому будет установлена программа (рис. 3).

| 🛃 Установ                      | ка СПЖЦ «Цифровое предприятие»                                                                                   | ×        |
|--------------------------------|----------------------------------------------------------------------------------------------------|----------|
| Папка на<br>Нажмите<br>Нажмите | изначения<br>е кнопку "Далее", чтобы установить в эту папку.<br>е кнопку "Изменить", чтобы выбрать другую папку. | TU       |
|                                | Установка СПЖЦ «Цифровое предприятие» в:<br>C:\Program Files\RPLM\                                               | Изменить |
|                                | < Назад Далее >                                                                                                  | Отмена   |

Рисунок 3

После выбора пути нужно нажать кнопку «Далее»

# 2.2.4. Программа готова к установке

На данном шаге программа предлагает изменить параметры установки, для этого следует нажать кнопку «Назад» (рис. 4).

| 😥 Установка СПЖЦ «Цифровое предприятие»                                                                                     | ×      |
|----------------------------------------------------------------------------------------------------|--------|
| Готова к установке программы                                                                                                | I TI   |
| Программа готова к началу установки.                                                                                        |        |
| Нажмите кнопку "Установить", чтобы начать установку.                                                                        |        |
| Чтобы просмотреть или изменить параметры установки, нажмите кнопку "Наз<br>Нажмите кнопку "Отмена" для выхода из программы. | ад".   |
|                                                                                                    |        |
|                                                                                                    |        |
|                                                                                                    |        |
|                                                                                                    |        |
|                                                                                                    |        |
|                                                                                                    |        |
| < Назад Установить С                                                                                                    | )тмена |

Рисунок 4

Если все параметры устраивают, чтобы начать установку нажмите кнопку «Установить».

### 2.2.5. Установка программы

На данном шаге программа установки автоматически начнёт установку, в выбранный пользователем путь (рис. 5). Процесс установки может занять некоторое время, зависящее от конфигурации компьютера.

| 🛃 Установ | ка СПЖЦ «Цифровое предприятие» — 🗌 🗙                                                            |
|-----------|-------------------------------------------------------------------------------------------------|
| Установ   | ка СПЖЦ «Цифровое предприятие»                                                                  |
| Устанав   | иливаются выбранные компоненты программы.                                                       |
| B         | Дождитесь окончания установки СПЖЦ «Цифровое предприятие».<br>Это может занять несколько минут. |
|           | Состояние:                                                                                      |
|           | Проверка установки                                                                              |
|           |                                                                                                 |
|           |                                                                                                 |
|           |                                                                                                 |
|           |                                                                                                 |
|           |                                                                                                 |
|           |                                                                                                 |
|           |                                                                                                 |
|           | < Назад Далее > Отмена                                                                          |

Рисунок 5

# 2.2.6. Завершение установки

После завершения установки появится окно, оповещающее пользователя об успешной установке программы (рис. 6). Для дальнейшей работы пользователю в «БД НМО», необходимо нажать кнопку «Готово».

| 🛃 Установка СПЖЦ «Цифров                                 | зое предприятие»                                                               | × |
|----------------------------------------------------------|--------------------------------------------------------------------------------|---|
| TII                                                      | Программа Setup завершена<br>Программа Setup успешно установила СПЖЦ «Цифровое |   |
|                                                          | предприятие». Нажмите кнопку "Готово" для выхода из программы.                 |   |
|                                                          |                                                                                |   |
|                                                          |                                                                                |   |
| ЦИФРОВОЕ ПРЕДПРИЯТИЕ<br>СИСТЕМА ПОЛНОГО ЖИЗНЕННОГО ЦИКЛА |                                                                                |   |
|                                                          | < Назад Готово Отмена                                                          |   |

Рисунок 6

## 2.3. Переустановка

Процесс переустановки программы мало отличается от процесса установки. Программа предлагает исправить ошибки если они есть или удалить данное приложение с ОС (рис. 7).

Для переустановки данной программы необходимо нажать кнопку «Далее», что приведёт к удалению уже установленной данной версии программы и её новой установке.

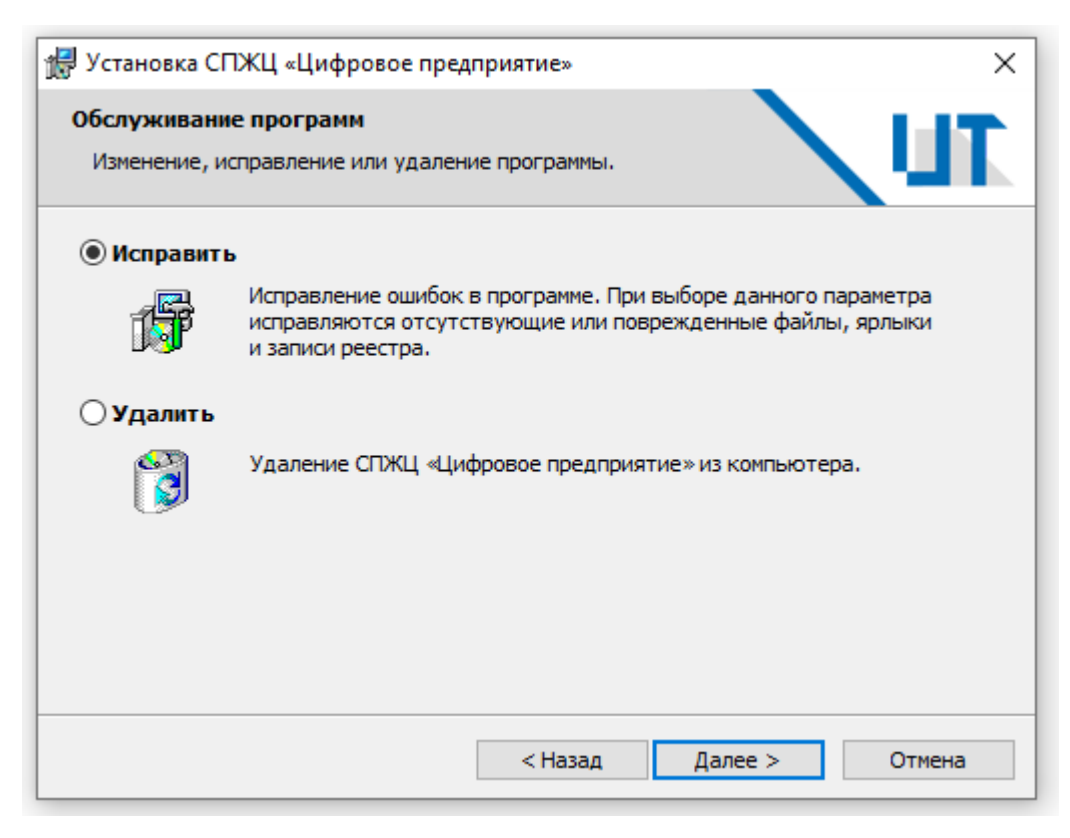

Рисунок 7

Далее программа предлагает так же изменить параметры установки, для этого следует нажать кнопку «Назад» (рис. 8).

| 😥 Установка СПЖЦ «Цифровое предприятие»                                                                                                    | ×   |
|----------------------------------------------------------------------------------------------------|-----|
| Готова к исправлению программы<br>Программа готова к началу установки.                                                                                                    | TI  |
| Нажмите кнопку "Установить", чтобы начать установку.<br>Чтобы просмотреть или изменить параметры установки, нажмите кнопку "Назад"<br>Нажмите кнопку "Отмена" для выхода из программы. |     |
|                                                                                                    |     |
|                                                                                                    |     |
|                                                                                                    |     |
|                                                                                                    |     |
| < Назад Установить Отм                                                                                                    | ена |

Рисунок 8

Нажимаем кнопку «Установить», для дальнейшего переустановки.

Программа начнется переустанавливаться (рис. 9). Процесс переустановки так же может занять некоторое время, зависящее от конфигурации компьютера.

| 🛃 Установ | ка СПЖЦ «Цифровое предприятие» — 🗌 🗙                                                            |   |
|-----------|-------------------------------------------------------------------------------------------------|---|
| Установи  | ка СПЖЦ «Цифровое предприятие»                                                                  |   |
| Устанав   | зливаются выбранные компоненты программы.                                                       |   |
| 15        | Дождитесь окончания установки СПЖЦ «Цифровое предприятие».<br>Это может занять несколько минут. |   |
|           | Состояние:                                                                                      |   |
|           | Проверка установки                                                                              |   |
|           |                                                                                                 |   |
|           |                                                                                                 |   |
|           |                                                                                                 |   |
|           |                                                                                                 |   |
|           |                                                                                                 |   |
|           |                                                                                                 |   |
|           |                                                                                                 |   |
|           |                                                                                                 | - |
|           | < Назад Далее > Отмена                                                                          |   |

Рисунок 9

Если у вас приложение открыто, то программа потребует закрыть ее После закрытия, далее следует нажать кнопку «Повторить» (рис. 10).

| <ul> <li>Установка СПЖЦ «Цифровое предприятие»</li> <li>Используются файлы<br/>Некоторые файлы, которые нуждаются в обновлении, в<br/>данный момент используются.</li> <li>Следующие приложения используют файлы, которые должна обновить данная<br/>программа установки. Закройте эти приложения и для продолжения нажмите кнопку<br/>"Повторить".</li> <li>RPLM.Application.exe (Process Id: 12448)</li> </ul> | ;        |
|----------------------------------------------------------------------------------------------------|----------|
| Используются файлы<br>Некоторые файлы, которые нуждаются в обновлении, в<br>данный момент используются.<br>Следующие приложения используют файлы, которые должна обновить данная<br>программа установки. Закройте эти приложения и для продолжения нажмите кнопку<br>"Повторить".<br>RPLM.Application.exe (Process Id: 12448)                                                                                    | <b>T</b> |
| Следующие приложения используют файлы, которые должна обновить данная<br>программа установки. Закройте эти приложения и для продолжения нажмите кнопку<br>"Повторить".<br>RPLM.Application.exe (Process Id: 12448)                                                                                                    | /        |
| RPLM.Application.exe (Process Id: 12448)                                                                                                    |          |
|                                                                                                    |          |
|                                                                                                    |          |
|                                                                                                    |          |
|                                                                                                    |          |
|                                                                                                    |          |
|                                                                                                    |          |

Рисунок 10

После завершения переустановки появится окно, оповещающее пользователя об успешной переустановке программы (рис. 11). Необходимо нажать кнопку «Готово».

| 🖟 Установка СПЖЦ «Цифров              | ое предприятие»                                                                                                  | × |
|---------------------------------------|----------------------------------------------------------------------------------------------------|---|
|                                       | Программа Setup завершена                                                                                        |   |
|                                       | Программа Setup успешно установила СПЖЦ «Цифровое предприятие». Нажмите кнопку "Готово" для выхода из программы. |   |
|                                       |                                                                                                    |   |
|                                       |                                                                                                    |   |
| цифровое предприятие                  |                                                                                                    |   |
| CIRCTEMA ITOJIHOTO WARSHENHOTO LUKKIA | < Назад Готово Отмена                                                                                            |   |

Рисунок 11

Для обновления программы, требуется перезагрузить компьютер. Для этого нажмите кнопку «Да» (рис. 12).

Окно для учета изменений в настройках программы

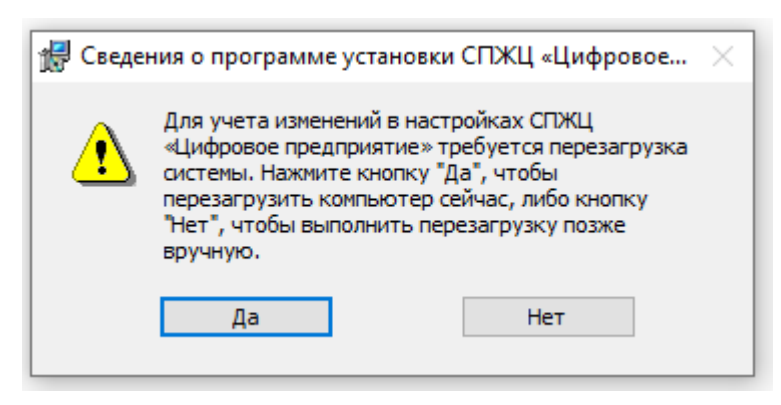

Рисунок 12

# 3. УСТАВНОВКА ПОД «LINUX»

# 3.1. Состав дистрибутива для ОС «Linux»

В состав распространяемого пакета «БД НМО» входит дистрибутив программы (\* .deb).

# 3.1.1. Полная установка программы

Порядок действия по установке «БД НМО»:

1) запустить инсталляционный пакет «RPLM.deb».

# 3.1.2. Установка программы из deb-пакетов

Для установки deb-пакета, необходимо:

1) разместите файл «RPLM.deb» на рабочем столе (рис.13).

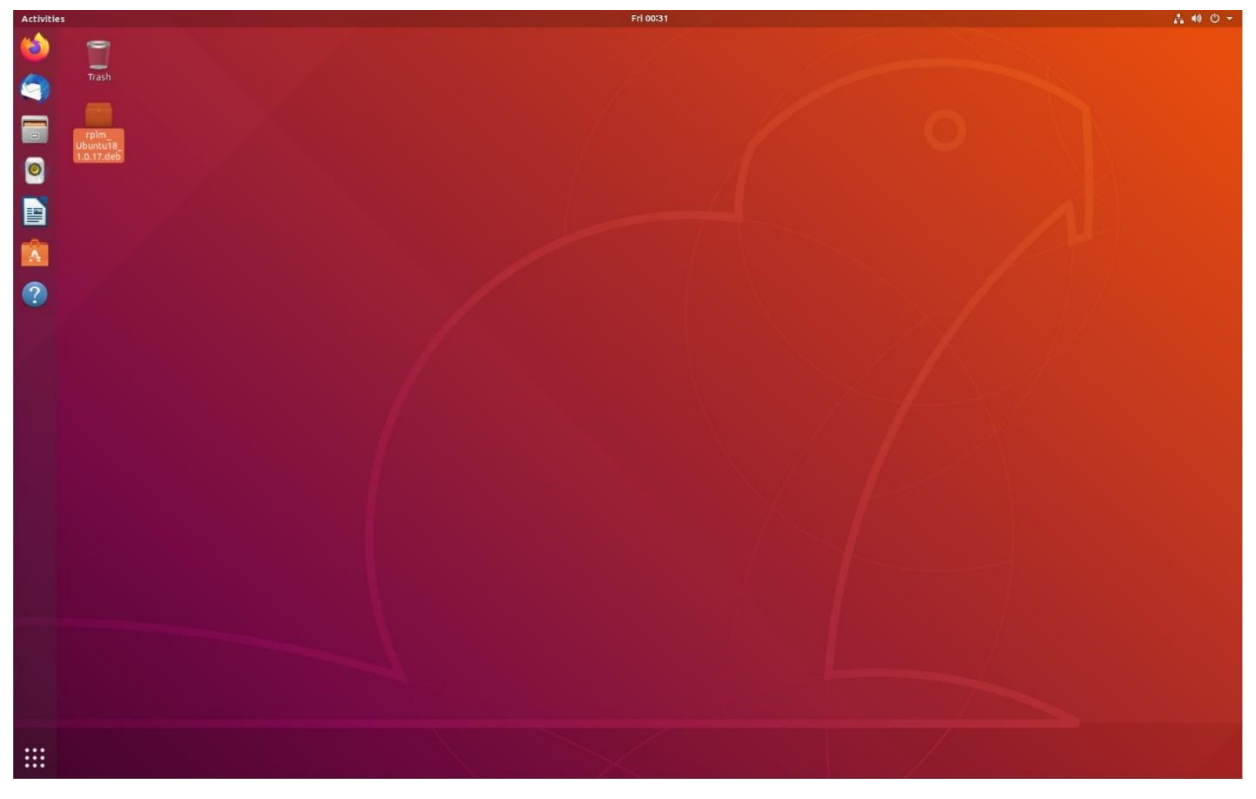

Рисунок 13

2) выбрать необходимый deb-пакет, запустив его установку командой «apt», введя пароль суперпользователя (рис. 14):

\$ cd ~/Desktop

\$ sudo apt update

# \$ sudo apt install -y rplm.x.x.x.deb

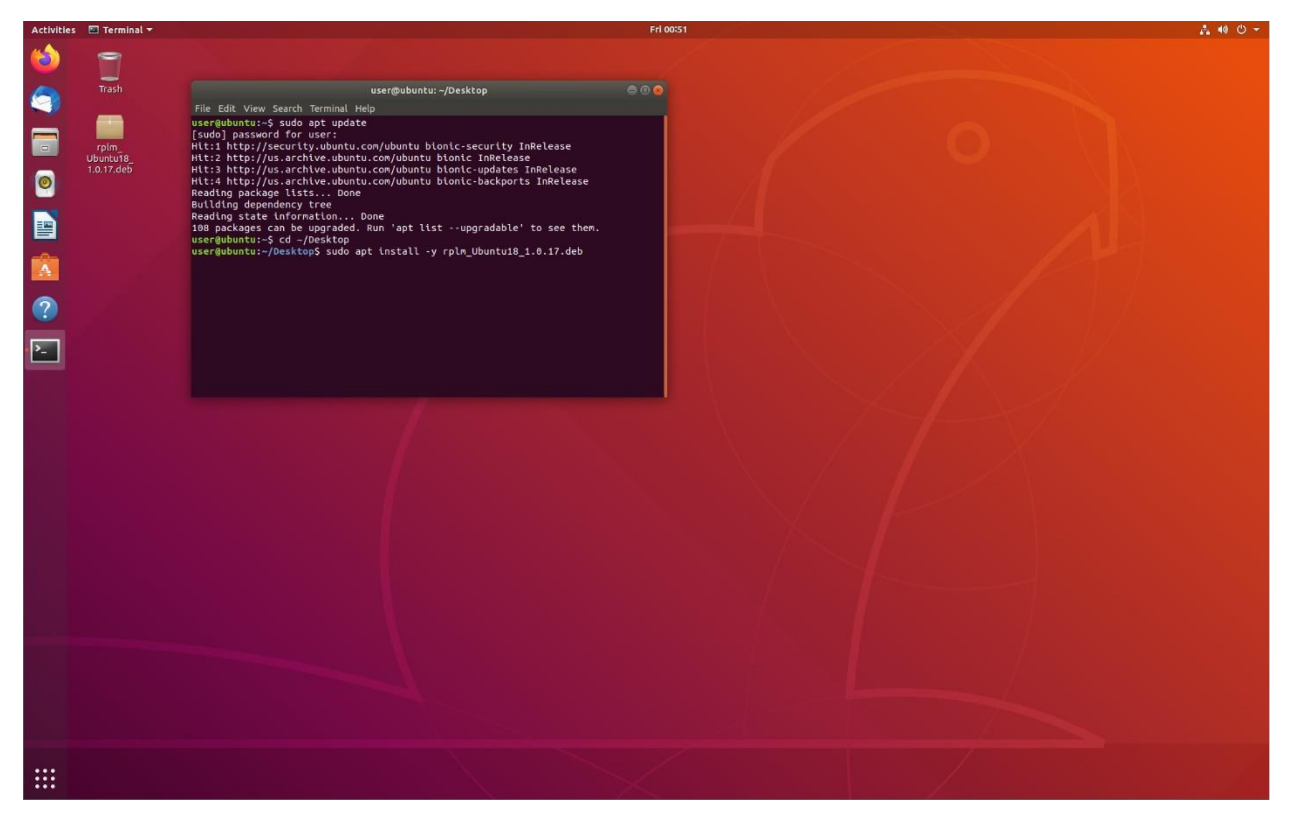

Рисунок 14

Стоит отметить, что deb-пакет RPLM требует ряда установленных зависимостей – пакетов, без наличия которых установка не будет продолжена. В Linux пакеты-зависимости доступны в онлайн-репозитории и будут установлены автоматически.

3) Перейти в папку с установленной программой (по умолчанию /opt/RPLM) и выполнить следующие команды:

- \$ cd /opt/RPLM
- \$ ./before\_install.sh
- \$ ./install.sh
- \$ ./after\_install.sh

## 4. ЗАПУСК ПРИЛОЖЕНИЯ

### 4.1. Запуск программы на ОС «Windows»

Запуск программы может осуществляться двумя способами:

1) запуск программы вручную;

2) запуск программы при помощи утилиты.

### 4.1.1. Ручной режим запуска программы

Ручной режим запуска программы осуществляется при помощи исполняемых файлов в папке установки программы.

Запуск клиентского приложения осуществляется по исполняемому файлу «RPLM.Application.exe», запуск сервера приложений осуществляется при помощи файла «RPLM.IP.Server.exe», запуск файлового сервера — при помощи файла «RPLM.File.Server.exe», запуск сервера аутентификации — при помощи файла «RPLM.IP.AuthorizationServer.exe», запуск сервера бизнес-процессов — при помощи файла файла «RPLM.IP.AuthorizationServer.exe».

Интерфейс некоторых серверных процессов приведен на рис. 15, 16.

| C:\Program Files\RPLM\Program\RPLM.IP.Server.exe                                                       |                 | _      |       | $\times$ |
|----------------------------------------------------------------------------------------------------|-----------------|--------|-------|----------|
| [2022-02-11 10:58:12:067] (Information) Settings:                                                      |                 |        |       | ^        |
| [13:58:12:070] Server[start]                                                                           |                 |        |       |          |
| [2022-02-11 10:58:12:067] (Information) Version: 1.2.141                                               |                 |        |       |          |
| [2022-02-11 10:58:12:067] (Information) Host: 127.0.0.1                                                |                 |        |       |          |
| [2022-02-11 10:58:12:067] (Information) Port: 35000                                                    |                 |        |       |          |
| [2022-02-11 10:58:12:067] (Information) Name: Локальный сервер                                         |                 |        |       |          |
| [2022-02-11 10:58:12:067] (Information) CertCrt: cert/server.crt                                       |                 |        |       |          |
| [2022-02-11 10:58:12:067] (Information) CertKey: cert/server.key                                       |                 |        |       |          |
| [2022-02-11 10:58:12:067] (Information) Database: RPLMCAPP                                             |                 |        |       |          |
| [2022-02-11 10:58:12:067] (Information) DatabaseHost: 127.0.0.1                                        |                 |        |       |          |
| [2022-02-11 10:58:12:067] (Information) DatabasePort: 5432                                             |                 |        |       |          |
| [2022-02-11 10:58:12:067] (Information) DatabaseUser: postgres                                         |                 |        |       |          |
| [2022-02-11 10:58:12:067] (Information) TokenGenerator: RPLM.IP.TokenGeneratorJWT                      |                 |        |       |          |
|                                                                                                    |                 |        |       |          |
| <pre>[2022-02-11 10:58:12:067] (Information) LDAPRequest: ldap://center.ald.test/dc=ald,dc=test?</pre> | sub?(objectCla? | iss=pe | rson) |          |
| [2022-02-11 10:58:12:067] (Information) KerberosRealm: ALD.TEST                                        |                 |        |       |          |
| [2022-02-11 10:58:12:067] (Information) LoggerMessagePriority: 8                                       |                 |        |       |          |
|                                                                                                    |                 |        |       |          |
|                                                                                                    |                 |        |       |          |
|                                                                                                    |                 |        |       |          |
|                                                                                                    |                 |        |       |          |
|                                                                                                    |                 |        |       |          |
|                                                                                                    |                 |        |       |          |
|                                                                                                    |                 |        |       |          |
|                                                                                                    |                 |        |       |          |
|                                                                                                    |                 |        |       |          |
|                                                                                                    |                 |        |       |          |
|                                                                                                    |                 |        |       |          |
|                                                                                                    |                 |        |       |          |
|                                                                                                    |                 |        |       | v        |

Рисунок 15

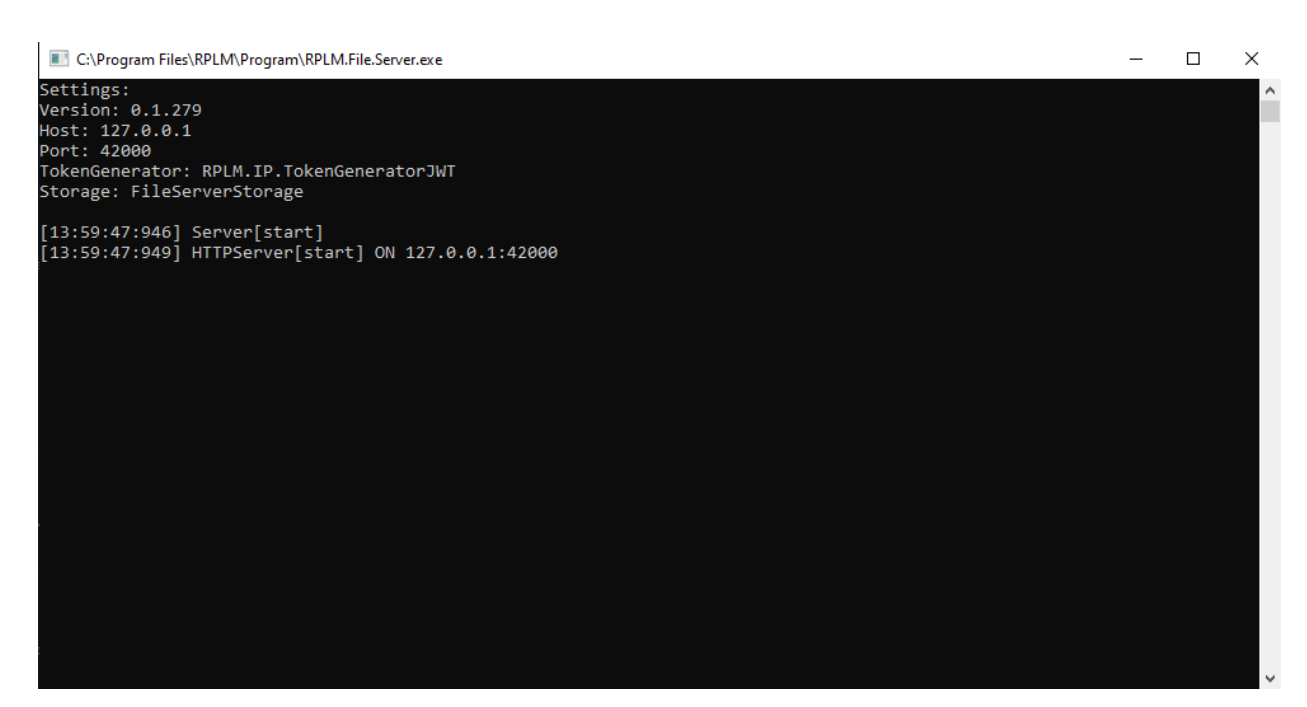

Рисунок 16

Интерфейс приложения RPLM.Application приведен на рис. 17.

| UT         M = A = A = E         F           GMU         Mozes         Mores         Opport         Powers         Mores         Opport           Coupling         Mores         Anno         Powers         Powers         P | DAME - * × - * × - * × - * × - * * * * * * *                                                                                                    |
|----------------------------------------------------------------------------------------------------|----------------------------------------------------------------------------------------------------|
| зона 30 инстрани<br>ИТ Правитстане X<br>СТАРТОВАЯ СТРАНИЦА Ф                                                                                                    | X second         X second         X second |
| Избранное<br>Избранные команды                                                                                                    |                                                                                                    |
|                                                                                                    |                                                                                                    |
| Фейтик<br>Иобранные документы                                                                                                    | Acyum1 Robert R R R R R R R R R R R R R R R R R R R                                                                                                    |
| Документ 1     Документ 2     Документ 3                                                                                                    |                                                                                                    |
| 🖺 Документ 4 🛛 д                                                                                                    |                                                                                                    |
|                                                                                                    |                                                                                                    |
|                                                                                                    |                                                                                                    |
|                                                                                                    |                                                                                                    |

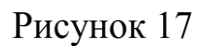

### Страница в запущенном «RPLM.Application.exe»

### 4.1.2. Автоматический режим запуска программы

Автоматический режим запуска программы осуществляется при помощи утилиты «RPLM.Application.exe» или в меню «Пуск».

## 4.2. Запуск программы на ОС «Linux»

Для запуска приложения необходимо перейти в папку с установленной программой (по умолчанию /opt/RPLM) и выполнить команду: \$ ./RPLM.linux.sh

Интерфейс запущенного приложения RPLM.Application приведен на (рис. 18).

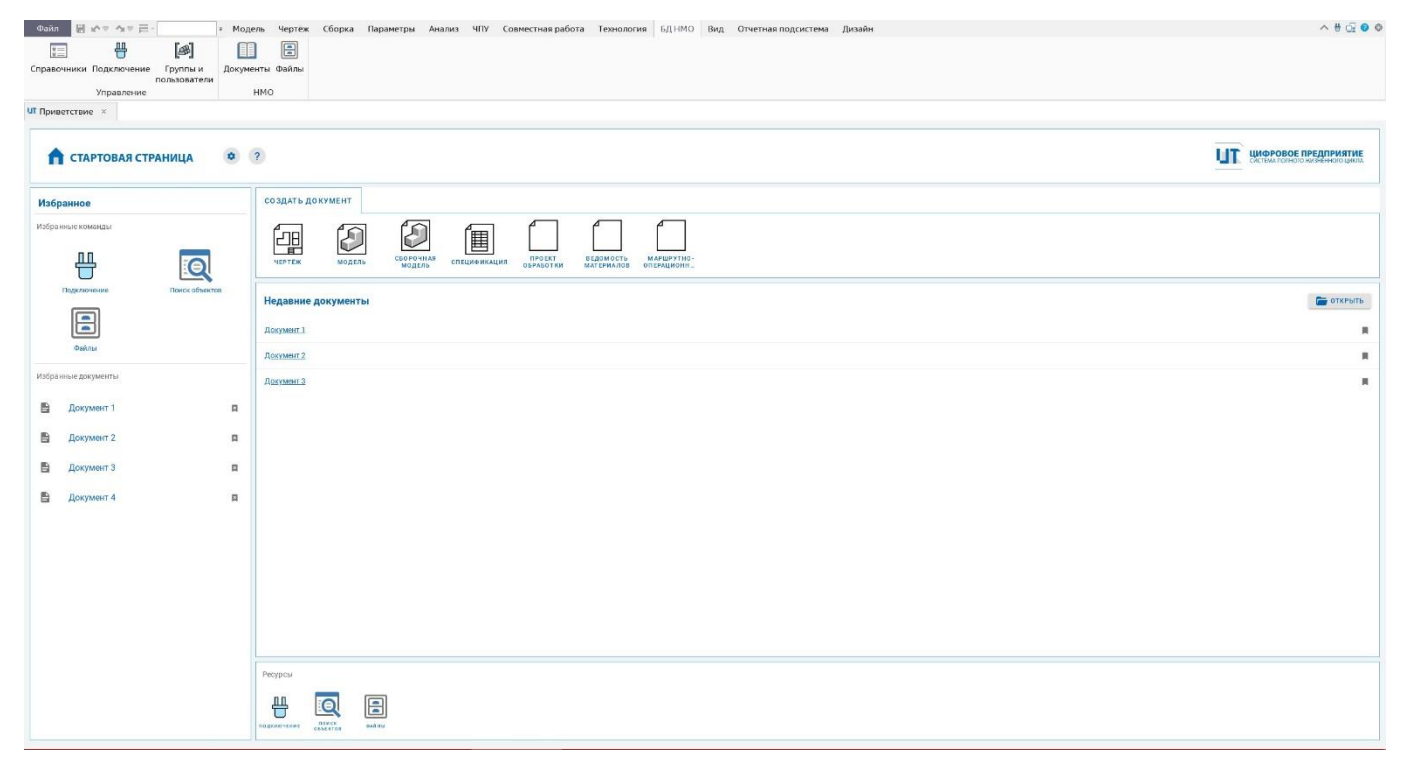

Рисунок 18